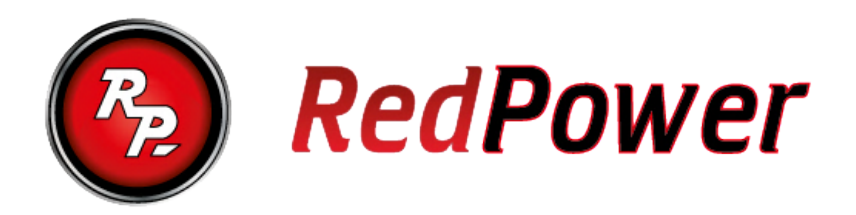

# Redpower AndroidBox2– навигационный блок второго поколения на операционной системе Android 6.0

## Оглавление

| Предисловие                          | 1  |
|--------------------------------------|----|
| Предупреждение                       | 2  |
| Параметры навигационного блока:      | 3  |
| Комплектация                         | 3  |
| Спецификация:                        | 4  |
| Последовательность установки         | 4  |
| Включение и первоначальные настройки | 7  |
| Карта памяти SD                      | 7  |
| USB                                  | 7  |
| Главное меню                         | 8  |
| Настройки                            | 9  |
| Устранение неисправностей:           | 11 |
| Условия гарантийного обслуживания    | 12 |
| Гарантийный талон                    | 13 |

## Предисловие

Благодарим Вас за покупку навигационного блока Redpower AndroidBox2 (далее устройство). Если у Вас возникнут вопросы по использованию навигационного блока, Вы можете обратиться к данному руководству. Пожалуйста, свяжитесь с нами, если вы обнаружили ошибку (avncar@gmail.com). Вся информация в данном руководстве может быть изменена без предварительного уведомления.

## Предупреждение

Перед использованием устройства, пожалуйста, ознакомитесь с данной инструкцией.

- Мы рекомендуем не хранить важные данные на встроенной памяти устройства. Дублируйте важные данные на SD карте/USB или переносном жестком диске, если Вы используете их совместно с головным устройством.
- Данное устройство разработано для эксплуатации в автомобилях с напряжением питания 12 вольт. Для установки и подключения мы рекомендуем обратиться к квалифицированным установщикам.
- На SD карте устройства может быть установлено программное обеспечение, которое может не совпадать с реальными условиями в силу разных причин: неполная детализация, строительство новых дорог, изменение знаков и т.д. Независимо от команд навигационной системы следите за реальной дорожной ситуацией и соблюдайте ПДД.
- Не подвергайте устройство воздействию прямых солнечных лучей и не устанавливайте устройство в среде с повышенной температурой или влажностью. Избегайте мест с избыточной влажностью.
- Не управляйте устройство во время движения, т.к. это может привести к ДТП.
- Во время движения не устанавливайте на устройстве слишком высокий уровень громкости, т.к. Вы можете не услышать звуки вне автомобиля, что может привести к ДТП.
- В некоторых странах запрещено смотреть видео во время движения, поэтому при использовании функции видео, соблюдайте законодательство страны, в которой Вы находитесь.
- Обратите внимание, что в большинстве оригинальных магнитол установлены резистивные сенсорные панели, их алгоритм работы отличается от мультитач дисплеев, установленных на современных смартфонах и планшетах

• Устройство управляется через сенсорную панель. Для долгой службы устройства не давите сильно на экран и не пользуйтесь острыми предметами, т.к. это может повредить экран

### Параметры навигационного блока:

- Операционная система OS Android 6.0. Платформа MT8321M
- Процессор Cortex A7, 4 ядра, 1.3 GHz на каждое ядро GPU Mali-400 MP4 @533 МГц, OpenGL ES 1.1/2.0 и OpenVG 1.1
- Оперативная память 1 GB. Встроенная память Flash 12 GB + поддержка SD карт до 64 GB.
- Два USB порта с функцией ОТG. Поддержка HDD до 500 GB
- Встроенный 4G модем со слотом для сим карты
- Рабочая температура: -40° ~ +85°С. Питание: 9 16 В, 3,4 Вт. Размеры: 15.2 х 9 х 2.1 см.

## Комплектация

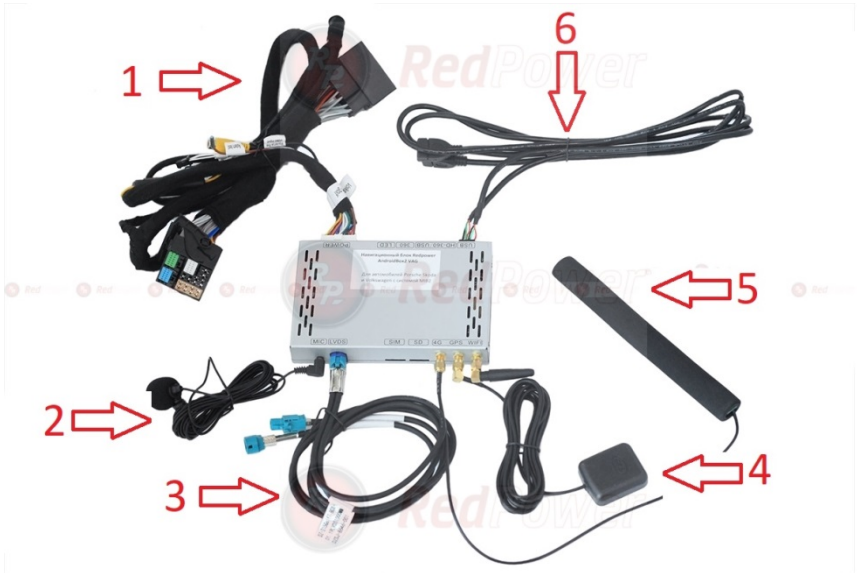

- 1. Разъем EURO2 типа "папа-мама" и кнопка перезагрузки
- 2. Микрофон
- 3. LVDC разъем типа "папа-мама"
- 4. GPS антенна

- 5. 4G антенна
- 6. USB 2 шт.

## Спецификация:

| Процессор            | Cortex A7, 4 ядра, 1.3 GHz на каждое ядро                                                                                |
|----------------------|----------------------------------------------------------------------------------------------------|
| Встр. память (Flash) | 8 GB                                                                                                    |
| RAM                  | 1 ГБ DDR3                                                                                                    |
| USB                  | USB 2.0 * 2 шт.                                                                                                    |
| SD                   | Поддержка до 64 GB                                                                                                    |
| GPS                  | Холодный старт: <30 секунд, горячий старт: <9<br>секунд (на открытой местности)/, теплый старт: <18<br>секунд            |
| Питание              | 9 - 16. В, 3,4 Вт                                                                                                    |
| Операц. система      | Android 6.0                                                                                                    |
| Видео плеер          | Поддерживает проигрывание Full HD видео файлов<br>в форматах WMV9, MPEG4, Divx 5.0/ 4.0/ 3.11,<br>Xvid, MPEG2, ASF, WMV. |
| Аудио плеер          | Поддерживает проигрывание аудио файлов в<br>форматах WMA9, MP3, QWAV в том числе и<br>цифровые FLAC и Lossless           |
| Просмотр изобр.      | Поддерживаются изображения в формате JPG, GIF,<br>BMP, PNG                                                               |
| Просмотр текстовых   | Поддерживаются файлы в формате TXT, Word и                                                                               |
| файлов               | пр.                                                                                                    |
| Обновл. системы      | Через SD карту                                                                                                    |
| Обновл. прил.        | Через SD карту                                                                                                    |

## Последовательность установки

1. Откройте бардачек и вытащите блок магнитолы с помощью ключей (не идут в комплекте

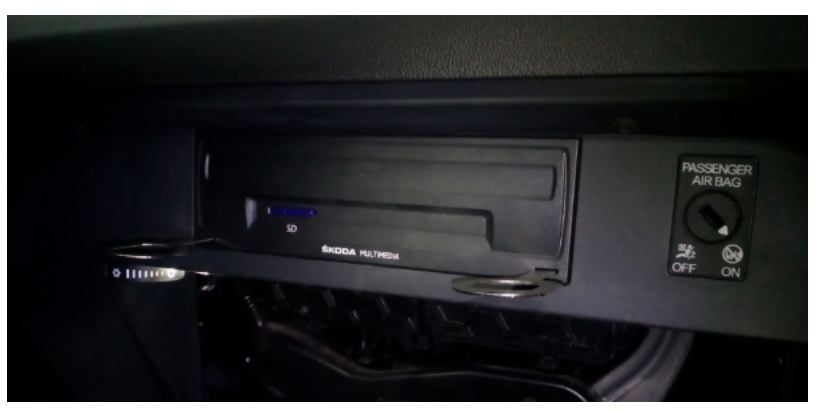

2. Демонтируйте боковую панель

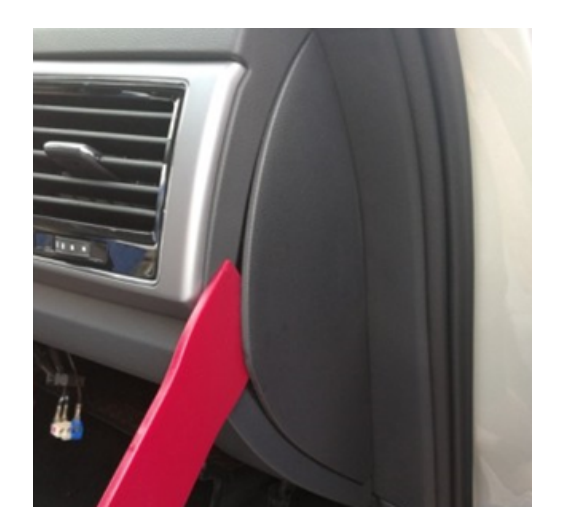

3. Снимите полностью панель над бардачком

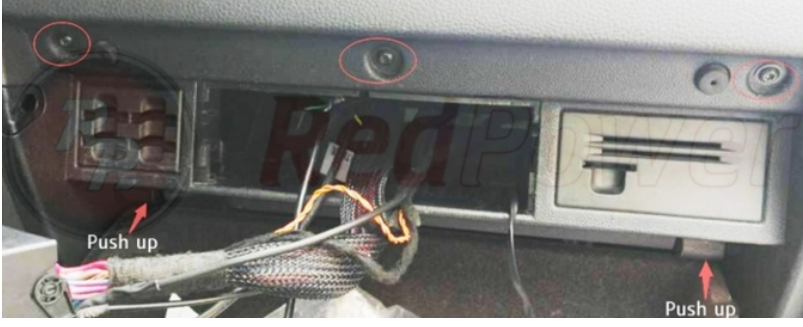

4. Подключите разъем питания Euro2 (№1 на фото) и LVDS (№3 на фото) к фиолетовому рзъему. Выведите кнопку перезагрузки в бардачек

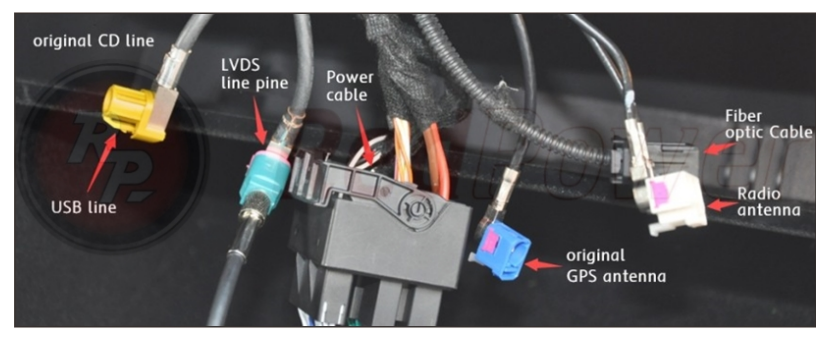

- 5. Снимите пластиковые вставки и деинсталируйте оригинальный монитор с помощью ключей (в комплкте не идут)
- 6. Снимите защитные пластиковые панели и деинсталируйте оригинальный монитор с помощью ключей

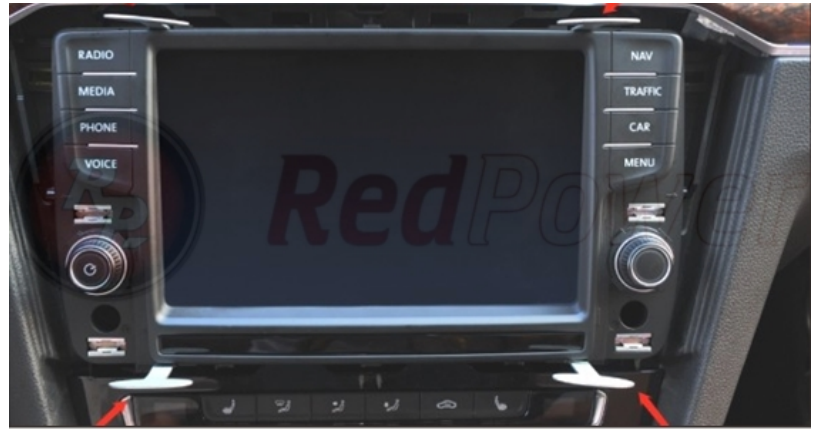

7. Установите навигационный блок, как это показано на рисунке и протяните провод питания от бардачка до основного блока

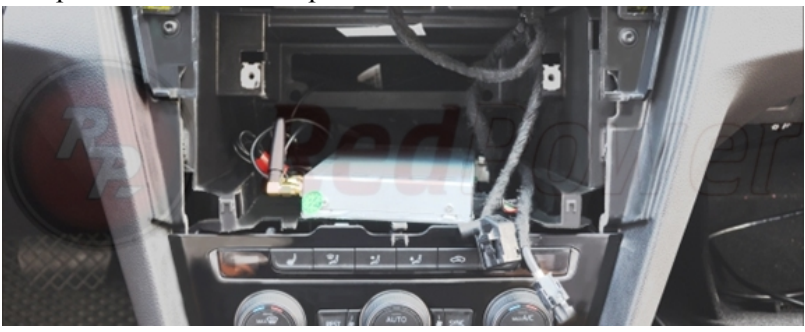

- 8. Микрофон устанавливатся как можно ближе к источнику сигнала, т.е к лицу
- 9. 4G антенну можно просто спрятать за бардачком

- 10. USB выведите в бардачек
- 11. GPS антенну можно установить под основанием правой стойки (скрепить на стяжку) или на торпеду

#### Включение и первоначальные настройки

Меню Android можно включить при появлении питания на оригинальной магнитоле. Меню Android вызывается тремя различными способами: удержанием кнопки голосового набора (1-2 секунды), удержание кнопки Menu на панели магнитолы или движение двумя пальцами сверху вниз по сенсорной панели. Далее Redpower AndroidBox полноценно управляется с сенсорного стекла. Штатные функции магнитолы работают, как и прежде (играет радио или CD....)

#### Карта памяти SD

Навигационные системы хранятся на карте SD. Если навигационная программа запущенна, не вынимайте SD карту – это может привести к ошибке запущенной программы. В следующий раз она может запуститься только после перезагрузки

Не оставляйте SD карту в том месте, где на нее может попасть прямой солнечный свет. Не используйте во влажных или агрессивных средах. Храните вдали от жидкости, источников тепла и экстремальных температур

Вставляйте SD карту в устройство мягко. Избыточная сила может привести к повреждению SD карты или кардридера. Если SD карта не вставляется – то, скорее всего Вы вставляете ее не той стороной или кардридер поврежден

#### USB

К USB кабелю (2 шт.) вы можете подключить жесткий диск, USB флеш накопитель или SD карту через кард-ридер. А так все

7

перечисленные устройства через пассивный или активный USB хаб (совместимы не все устройства)

Для корректной работы USB флеш-накопителя или жесткого диска устройства должен быть отформатированы в форматы FAT32 или exFAT. Чем больше емкость устройства – тем больше времени может потребоваться головному устройству, чтобы прочесть содержимое носителей.

## Главное меню

Главное меню изображено на этой картинке (можем отличаться от представленного, если вы установите сторонний лаунчер)

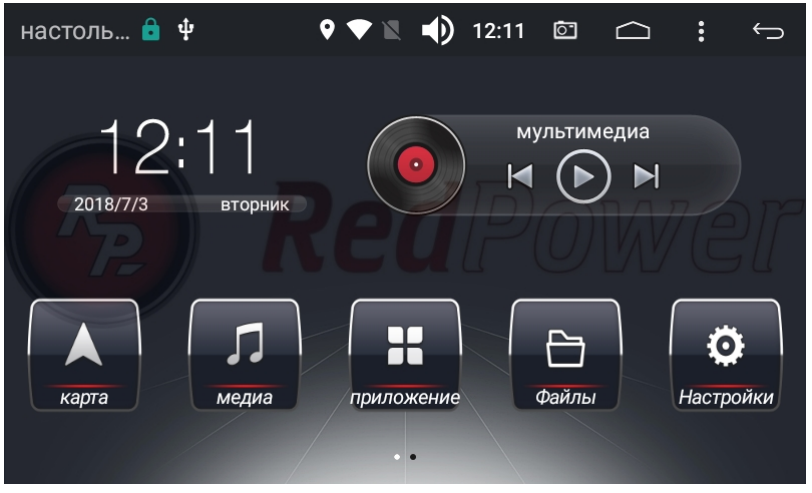

## Назначение иконок

| Иконка | Назначение                                     |
|--------|------------------------------------------------|
| Карта  | Запуск навигационной системы. На эту кнопку    |
|        | назначается программа в настройках, далее      |
|        | оригинальные настройки. В таком случае         |
|        | навигационные подсказки будут идти через левый |
|        | передний динамик в любом режиме (радио,        |
|        | оригинальный медиаплеер, режим android)        |

| Медиа      | Вход в режим медиаплеера. Навиблок поддерживает      |
|------------|------------------------------------------------------|
|            | переключение треков при воспроизведении музыки или   |
|            | видео через этот медиаплеер                          |
| Приложения | Выход в режим приложения: установленные              |
|            | программы, настройки и пр.                           |
| Файлы      | Через программы Файлы (в меню головного              |
|            | устройства) или Total Commander (АРК программы       |
|            | записана на SD карте в папке 180 АРК/Полезности), Вы |
|            | можете копировать файлы между встроенной памятью,    |
|            | SD картой, USB флеш носителем и жестким диском       |
| Настройки  | Вход в режим настроек навиблока                      |
|            |                                                      |

## Настройки

Войдя в режим настройки, вы увидите следующее меню:

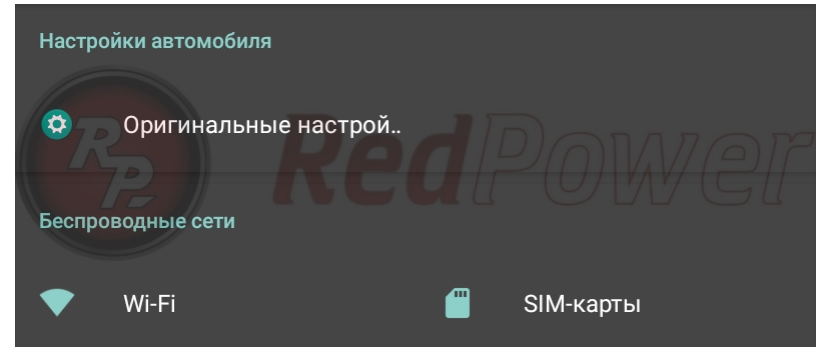

| Иконка         | Назначение                                          |
|----------------|-----------------------------------------------------|
| Оригинальные   | Здесь настраивается уровень громкости, включается и |
| настройки авто | выключается спящий режим, устанавливается           |
|                | программа для запуска с иконки "карта", а так же    |
|                | метод наложения звука при воспроизведении           |
|                | голосовых подсказок                                 |
| Wi-Fi          | В режим Wi-Fi можно войти, если войти в режим       |
|                | настройки и включить Wi-Fi (иконка ON). Далее вы    |
|                | можете соединиться с любой Wi-Fi сетью, в том числе |
|                | и с вашим смартфоном, который нужно                 |
|                | предварительно перевести в режим модема.            |
|                | Если соединение было успешным, то наверху           |

|           | появиться икнока со статусом соединения           |
|-----------|---------------------------------------------------|
| Сим-карты | Настройки для встроенного 4G модема. Требуется 4G |
|           | симка                                             |

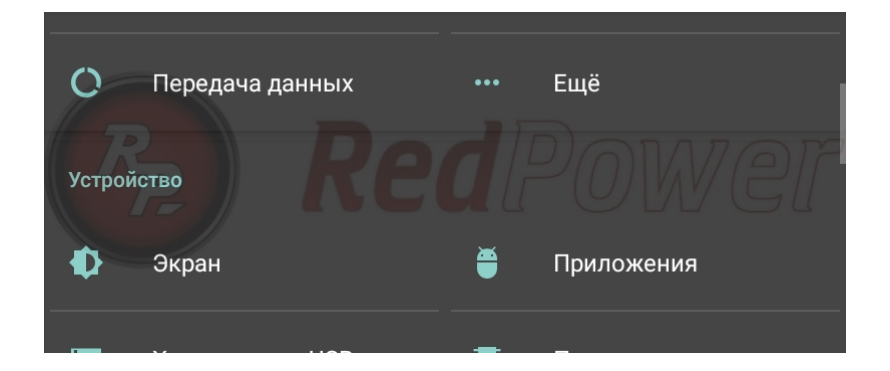

| Иконка          | Назначение                                        |
|-----------------|---------------------------------------------------|
| Передача данных | Включение выключения передачи данных и его лимита |
| Еще             | Настройка режима модема и VPN                     |
| Экран           | Настройка обоев, заставки и размера шрифта        |
| Приложения      | Список установленных приложений                   |

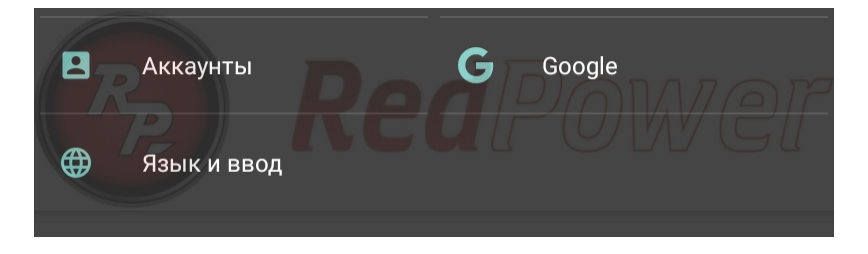

| Иконка      | Назначение                        |
|-------------|-----------------------------------|
| Аккаунты    | Изменение настроек местоположения |
| Google      | Добавить аккаунт в Google Play    |
| Язык и ввод | Изменение языковых настроек       |

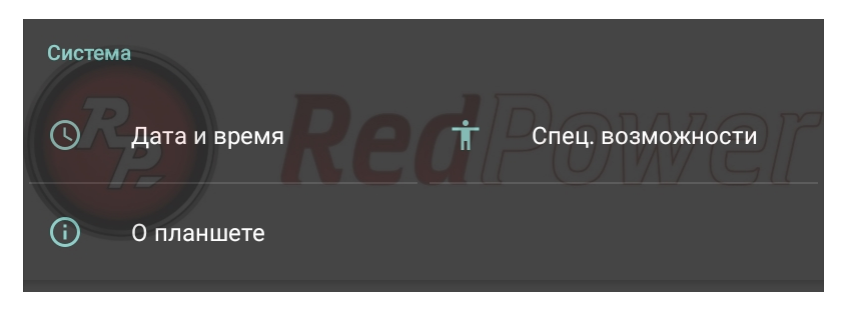

| Иконка            | Назначение                                       |
|-------------------|--------------------------------------------------|
| Дата и время      | Здесь можно настроить синхронизацию даты и       |
|                   | времени с интернетом, задать формат даты и       |
|                   | времени, сменить часовой пояс. Обязательно       |
|                   | установите эти данные, т.к. время отображается в |
|                   | главном меню                                     |
| Спец. возможности | Специальные возможности для людей с плохим       |
|                   | зрением                                          |
| О планшете        | Можно уточнить версию OC Android, которая на     |
|                   | нем установлена, название модели планшета,       |
|                   | номер сборки, время с момента включения, ір-     |
|                   | адрес и многое другое.                           |

## Устранение неисправностей:

| Проблема      | Причина                   | Решение                 |
|---------------|---------------------------|-------------------------|
| Устройство не | Ключ зажигания не         | Поверните ключ в замке  |
| запускается   | повернут                  | зажигания               |
|               | Кабель питания не был     | Подключите кабель       |
|               | подключен к блоку         | питания к блоку         |
|               | Перегорел предохранитель  | Замените предохранитель |
|               | в машине или в устройстве | в системе               |
|               | Аккумулятор разряжен      | Заменить или зарядить   |
|               |                           | аккумулятор             |
|               | Неисправна сенсорная      | Обратитесь в сервисный  |
|               | панель                    | центр                   |
| Нет выхода в  | Наиболее                  | Проверьте баланс сим    |
| интернет      | распространенные          | карты, правильно ли     |
|               |                           | установлена сим карта в |

|                |                           | модеме. Возможна         |
|----------------|---------------------------|--------------------------|
|                |                           | несовместимость модема   |
|                |                           | с сим картой оператора   |
|                |                           | связи.                   |
|                | Неисправен модем          | Обратитесь к своему      |
|                |                           | продавцу или в           |
|                |                           | сервисный центр          |
| Навигационная  | GPS антенна не подключена | Подключите GPS антенну   |
| система не     | или установлена в         | или определите новое     |
| определяет     | неправильном месте        | место для GPS антенны    |
| местоположение |                           | перед окончательным      |
|                |                           | монтажом. GPS антенна    |
|                |                           | может некорректно        |
|                |                           | работать, если сигнал    |
|                |                           | перекрывает стекло с     |
|                |                           | подогревом, спутниковый  |
|                |                           | охранный комплекс или    |
|                |                           | силовой кабель (например |
|                |                           | шнур питания             |
|                |                           | видеорегистратора)       |
|                | GPS антенна неисправна    | Замените GPS антенну     |
|                | Неисправен GPS приемник   | Обратитесь в сервисный   |
|                |                           | центр или к своему       |
|                |                           | продавцу                 |